## 播放管理信息不完整的视频

播放管理信息不完整的视频。

1 选择播放模式。

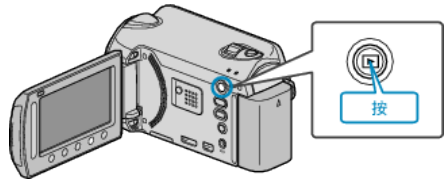

2 选择视频模式。

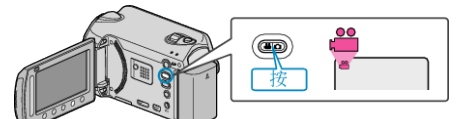

3 碰触 , 显示菜单。

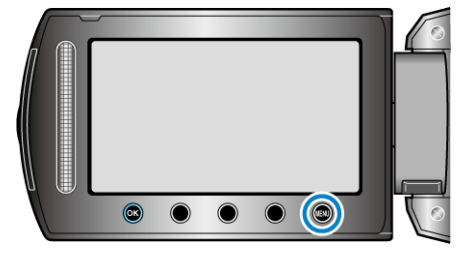

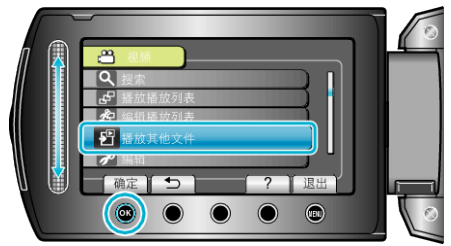

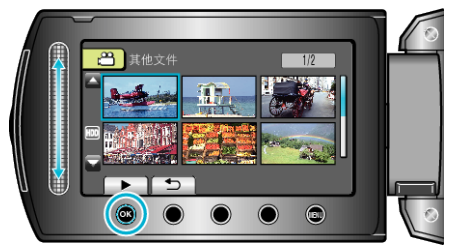

- 注:-
- 当管理信息受损时,会在 EXTMOV 文件夹创建一个 MTS 文件。
- 视受损文件的情况而定,可能无法播放,或无法顺畅播放。